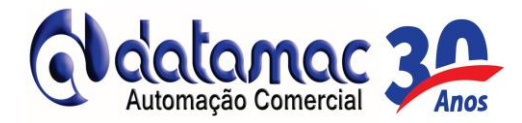

## PARA ABRIR O CAIXA.

1- Ao ligar o computador, o sistema iniciará automaticamente e apresentará a mensagem: "CAIXA FECHADO";

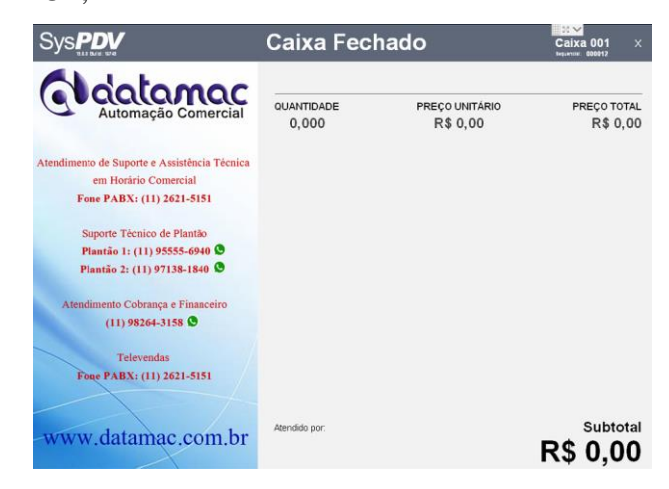

2- Pressione a tecla "A" para abertura do caixa e digite o código do funcionário e senha e aperte
 [ENTER];

| Autorização           |          |   |  |  |
|-----------------------|----------|---|--|--|
| CÓDIGO DO FUNCIONÁRIO |          |   |  |  |
| 000101                | OPERADOR | _ |  |  |
| SENHA                 |          |   |  |  |
| ***                   |          |   |  |  |
|                       |          |   |  |  |

3- Irá aparecer a data de abertura do caixa.

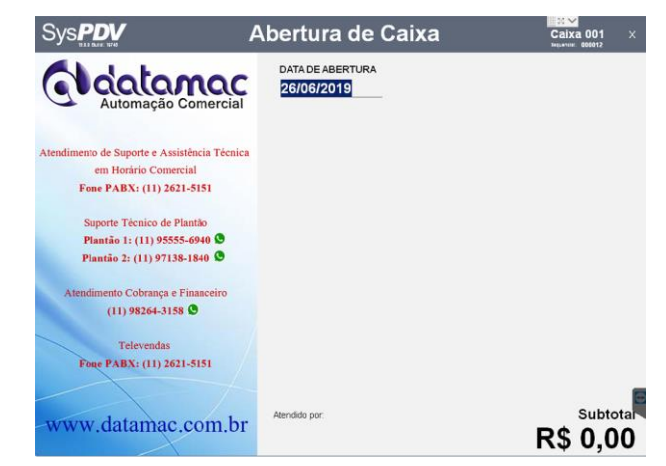

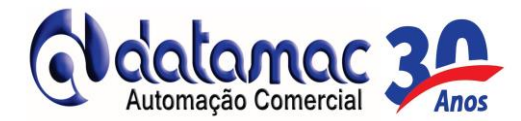

4- Tecle [ENTER] para SIM ou tecle [0] para NÃO;

| Confirmação                |         |  |  |  |
|----------------------------|---------|--|--|--|
| Confirma Data de Abertura? |         |  |  |  |
| 0 - Não                    | 1 - Sim |  |  |  |
| 0 - 1140                   | 1-0111  |  |  |  |

 5- O sistema vai solicitar o código do operador. Basta digitar o código 101 e apertar a tecla [ENTER].

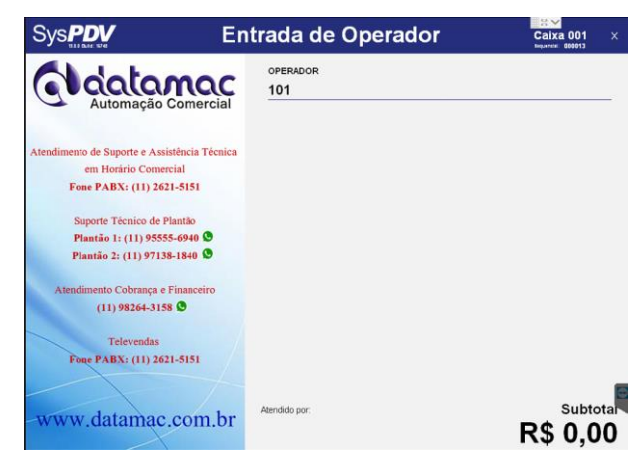

 6- Será solicitado FUNDO DE CAIXA. Esta opção será utilizada para informar valor na abertura do caixa. Caso não utilize está função, tecle [ENTER].

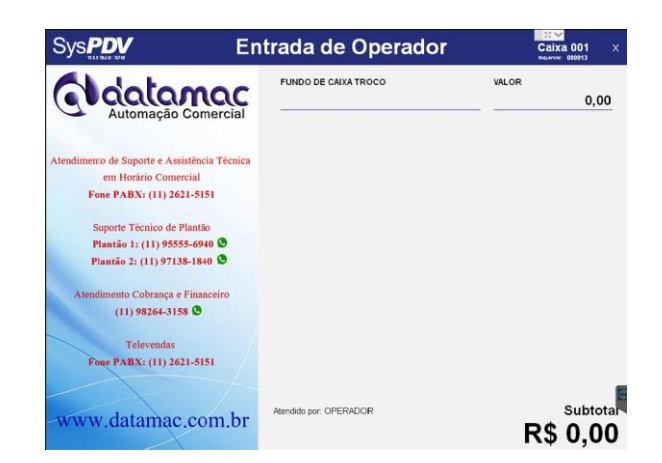

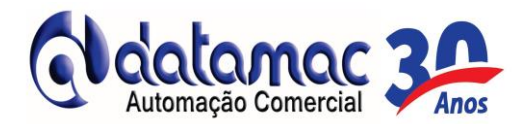

7- O sistema vai exibir a mensagem de confirmação da entrada do operador. Tecle [ENTER] para

**SIM** ou tecle [0] para NÃO;

| ? Confirmação                 |         |  |  |  |
|-------------------------------|---------|--|--|--|
| Confirma entrada de operador? |         |  |  |  |
|                               |         |  |  |  |
| 0 - Não                       | 1 - Sim |  |  |  |

8- Pronto. Caixa Aberto e livre para operação.

| Sys <b>PDV</b>                               | Caixa Aber            | Caixa 001 X    |             |
|----------------------------------------------|-----------------------|----------------|-------------|
| Adatamac                                     |                       |                |             |
| Automação Comorcial                          | QUANTIDADE            | PREÇO UNITÁRIO | PREÇO TOTAL |
| - Automação Comerciai                        | 0,000                 | R\$ 0,00       | R\$ 0,00    |
| Atendimento de Suporte e Assistência Técnica |                       |                |             |
| em Horário Comercial                         |                       |                |             |
| Fone PABX: (11) 2621-5151                    |                       |                |             |
| Suporte Técnico de Plantão                   |                       |                |             |
| Plantão 1: (11) 95555-6940 😒                 |                       |                |             |
| Plantão 2: (11) 97138-1840 🛇                 |                       |                |             |
| Atendimento Cobrança e Financeiro            |                       |                |             |
| (11) 98264-3158 🛇                            |                       |                |             |
| Televendas                                   |                       |                |             |
| Fone PABX: (11) 2621-5151                    |                       |                |             |
|                                              |                       |                |             |
|                                              | Atendido por OPERADOR |                | Subtotal    |
| www.datamac.com.br                           |                       |                |             |
|                                              |                       |                | K\$ 0,00    |

#### PARA EMITIR CUPONS FISCAIS

- 1- Na tela que aparece "CAIXA ABERTO", digite o código do produto conforme lista e/ou tabela e tecle [ENTER], OU ainda pressione a tecla "P" e digite o nome do produto ou somente o inicio do nome do produto e tecle [ENTER] para mostrar os produtos. Selecione o mesmo com as teclas de seta para cima ou seta para baixo e tecle [ENTER] para confirmar; Caso o produto não tenha preço fixo pré programado, o sistema vai exibir a descrição do produto selecionado e o campo "Preço Unitário": [ENTER] Digite 0 valor do produto e tecle registrá-lo; para (Obs: Para etiquetas de balança e produtos com código de barras cadastrado, basta ler o código de barras da etiqueta ou do produto com o leitor de código de barras ou digitá-lo no campo código).
- 2- Para outros registros no mesmo cupom, digite o código de um novo produto, seu valor (caso não seja fixo pré-programado), pesquise, ou leia a etiqueta da balança e/ou do produto cadastrado conforme descrito acima;
- 3- Para encerrar o cupom, pressionar a tecla "S" para o Subtotal;

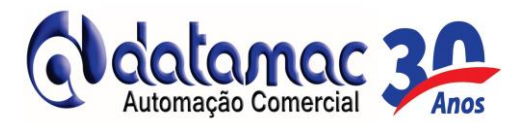

<u>Pressionar "D" para Dinheiro, "C" para Cartão ou "T" para Ticket. Após teclar a finalizadora,</u> <u>sempre apertar [ENTER] para emissão do cupom.</u>

<u>(Obs: No campo ''Valor, caso queira fazer operação de troco, digitar a quantia recebida e</u> pressionar a tecla [ENTER] '' para Dinheiro e operação de troco no cupom e visualização na tela).

- 4- O cupom é finalizado e o sistema fica disponível para o próximo cupom fiscal, apresentando a mensagem de "CAIXA ABERTO";
- 5- Para novo cupom, repita os procedimentos acima;
- 6- Para efetuar multiplicação basta colocar quantidade pressionar a tecla asterisco (\*) colocar o código do produto ou "P" para pesquisar o mesmo.

# PARA CANCELAMENTO DOS CUPONS FISCAIS

1- Pressione a letra <u>"U".</u> Selecione o cupom ser cancelado e tecle [ENTER];

2- O cupom será cancelado e a impressora emitirá o cupom de cancelamento retornando para a tela de "**Caixa Aberto**";

3- Se o cupom estiver aberto, Pressione a letra <u>"Y"</u>, o programa exibirá a mensagem "Deseja cancelar o cupom em aberto?". Tecle [ENTER] 2 vezes para SIM;

4- O cupom não enviado ao SAT será automaticamente cancelado e o sistema voltará para tela de "Caixa Aberto".

-----

# <u>COMO TROCAR A BOBINA DE PAPEL</u>

- 1- Desligar botão de liga e desliga na parte frontal esquerda;
- 2- Verificar se o led verde está apagado;
- 3- Levantar a tampa pressionando a trava do lado direito;
- 4- Colocar a bobina na posição correta;
- 5- Abaixar a tampa e ligar o botão de liga e desliga novamente.

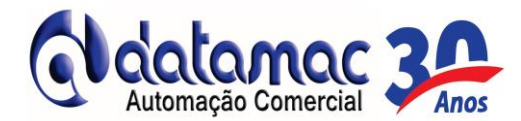

# PRINCIPAIS COMANDOS DO SYSPDV

Abaixo estão listados os principais comandos dos SYSPDV.

- A- Abertura do caixa
- B- Consulta Finalizadora
- C- Cartão (Finalizadora)
- D- Dinheiro (Finalizadora)
- E- Sangria Manual
- F- CPF no cupom
- G- Abre Gaveta
- H- Calculadora
- I- Cancelamento de Item
- J- *Limpa Tela*.
- K- Relatório Gerencial (Flash de Caixa)
- L- Consulta Produto por Código
- M- Saída de Operador (Não fecha o Caixa)
- N- Reimpressão de Cupom
- O- Entrada de Operador
- P- Consulta Produto por Descrição.
- Q- Desligar o PC
- R- Reforço Fundo de Caixa
- S- Sub Total (Fecha o Cupom)
- T- Ticket Vale Refeição (Finalizadora)
- U- Cancela Cupom
- V- Desconto Percentual
- W- <u>Menu Sat</u>
- X- Desconto Valor
- Y- *Cancela Cupom em Aberto*
- Z- Fechamento de Caixa

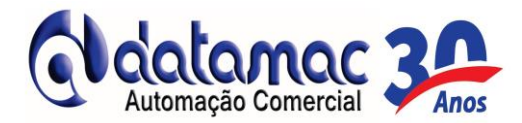

## PARA FECHAMENTO DO CAIXA

1 - Pressione a tecla "Z", digite o código Gerencial, tecle **[ENTER]** e confirme para fechamento do caixa;

2 - O sistema vai exibir a mensagem "Após o fechamento do caixa não será possível realizar venda nesta data, Confirma?".

- 3 Tecle [ENTER] para SIM ou tecle [0] para NÃO;
- 4 Caso seja confirmado o fechamento com a tecla [ENTER].

#### PARA DESLIGAMENTO DO COMPUTADOR

- Pressione a letra <u>"Q"</u> para exibir a mensagem "D eseja desligar o Micro<u>"</u> e tecle
  [ENTER] para SIM ou tecle [0] para NÃO;
- 2- Caso queira apenas fechar o programa de PDV e deixar o computador ligado, tecle [0] para NÃO.
- 3- Caso seja confirmado o desligamento, o programa será encerrado e o PC desligado.

#### Renovação de Licença Automática.

Quando apresentar a mensagem de licença expirada no Syspdv PDV, deve-se entrar no Syspdv Server e na tela de acesso ao Sistema **apertar a tecla F12**. Quando abrir a janela de chave clicar no ícone demonstrado na imagem abaixo ou **a tecla F5**:

| Syspdv - Server                                                   |                 |                 |                  |                  |                | ×            |
|-------------------------------------------------------------------|-----------------|-----------------|------------------|------------------|----------------|--------------|
| Chave                                                             | 2<br>Revenda-F2 | C<br>Arquivo-F4 | _∂<br>On-line-F5 | ×<br>Cancelar-F6 | 🕞<br>Gravar-F9 | 💺<br>Sair-F8 |
| Número de Série : 634781 Número Controle : 559656 Versão : 19.0.0 |                 |                 |                  |                  |                |              |
| Digite a Chave                                                    |                 |                 |                  |                  |                |              |
| www.poscash.com.br                                                |                 |                 |                  |                  |                |              |

Após a renovação da licença o sistema irá fechar, basta abrir novamente o Syspdv PDV e verificar se a mensagem de licença sumiu, caso sim só utilizar o sistema normalmente. Caso não favor entrar em contato com o suporte da Datamac.

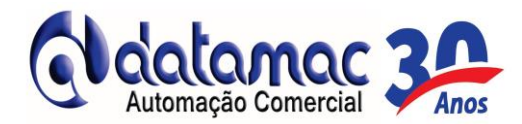

#### **OBSERVAÇÃO IMPORTANTE**

Quando o sistema começar a exibir a mensagem indicando o término de uso do programa e/ou a renovação do mesmo, favor entra em contato com o Suporte Datamac em um dos telefones abaixo para a geração da chave de liberação do mesmo e/ou solicitação da renovação da anuidade conforme contrato.

Ficamos a disposição para quaisquer dúvidas e/ou esclarecimentos.

**Boas vendas!** 

(11) 2621-5151 / 95555-6940 / 97138-1840

#### SEMPRE VERIFIQUE SE A INTERNET ESTÁ EM FUNCIONAMENTO

<u>1 – No caso de a internet do estabelecimento não estiver funcionando, entre IMEDIATAMENTE em</u> contato conosco para verificação do possível problema, sob pena de os CFe-SAT emitidos serem considerados inábeis conforme parágrafo da legislação abaixo descrita e podendo gerar autuações para o estabelecimento.

ATENÇÃO – OBRIGATORIEDADE DE TRANSMISSÃO DOS CF-e-SAT À SEFAZ-SP NO PRAZO LEGAL DE 10 DIAS

Conforme Artigo 13 da Portaria CAT 147/2012, o prazo legal para envio de cupons CF-e-SAT ao ambiente de processamento de dados da Secretaria da Fazenda é de 10 dias, contados da data da ocorrência da operação. Cupons CF-e-SAT enviados após este prazo serão considerados inábeis.

Recomendamos conectar os equipamentos SAT à internet ao menos uma vez a cada 10 dias a fim de que os cupons CF-e-SAT sejam transmitidos automaticamente para o Sistema de Gestão e Retaguarda do SAT. Caso isto não seja, eventualmente, possível, existe a possibilidade de envio de cupons em contingência

Ficamos a disposição para quaisquer dúvidas e/ou esclarecimentos.

Boas vendas! (11) 2621-5151 / 95555-6940 / 97138-1840